# Firepower 管理中心:显示访问控制策略点击计数 器

### 目录

<u>简介</u> <u>先决条件</u> <u>要求</u> <u>使用置</u> <u>验障排除</u> 相关信息

## 简介

## 先决条件

Firepower (FMC) Firepower (FMC) (ACP)

#### 要求

本文档没有任何特定的要求。

- Firepower (FMC) 6.1.0.1 53
- Firepower (FTD) 4150 6.1.0.1 53

注意:本文档中所述信息不适用于 Firepower 设备管理器 (FDM)。

本文档也可用于以下硬件和软件版本:

- Firepower (FMC) 6.0.x
- Firepower 6.1.x

1

要创建自定义工作流程,请依次导航至**分析 > 自定义 > 自定义工作流程 > 创建自定义工作流程:** 

| 0                                                                                                    | verview Anal   | ysis Policies | Devices Obj  | ects   A | MP      |         |                          | Deploy               | System   | Help 🔻 | admin 🔻  |
|----------------------------------------------------------------------------------------------------|----------------|---------------|--------------|----------|---------|---------|--------------------------|----------------------|----------|--------|----------|
| Co                                                                                                    | ntext Explorer | Connections • | Intrusions 🔻 | Files 🔻  | Hosts 🔻 | Users 🔻 | Vulnerabilities <b>v</b> | Correlation •        | Custom • | Custom | Workflow |
| Create Custom W                                                                                                    |                |               |              |          |         |         |                          |                      | Workflow |        |          |
| c                                                                                                    | ustom Workflow |               |              |          |         |         | Table                    |                      |          |        |          |
| Events by Impact, Priority, and Host Criticality         Intrusion Events with Destination           Summary of Critical Events to Destination Criticality         Intrusion Events with Destination |                |               |              |          |         |         |                          | Destination Critical | lity     | C      | 200      |

| 2 |   |
|---|---|
|   | ~ |

| AUF              |                 |          |             |          |              |            |           |          |          |          |            |
|------------------|-----------------|----------|-------------|----------|--------------|------------|-----------|----------|----------|----------|------------|
| Overview An      | alysis Policies | Devices  | Objects     | AM       | IP           |            | Deploy    | ) 📀      | System   | Help 🔻   | admin 🔻    |
| Context Explorer | Connections •   | Intrusio | ns 🔻 🛛 File | s 🕶      | Hosts 🔻      | Users 🔻    | Vulnerabi | lities 🔻 | Corre    | lation 🔻 | Custom     |
|                  |                 |          |             |          | Add Page     | O Add Grap | oh 🔇 Add  | Summa    | ary Page | O Add    | Table View |
|                  |                 | Cr       | eating Wo   | orkflo   | w            |            |           |          |          |          |            |
|                  |                 | Na       | me 🧧        | CP rule  | hit counters | 5          |           |          |          |          |            |
|                  |                 | De       | scription   |          |              |            |           |          |          |          |            |
|                  |                 | Tab      | ble C       | onnectio | on Events    |            |           |          |          |          |            |
|                  |                 |          |             |          | Sa           | ve Cance   | 21        |          |          |          |            |

3

| <u>/</u>                       |                                               |                   |             |                      |                    |
|--------------------------------|-----------------------------------------------|-------------------|-------------|----------------------|--------------------|
| Overview Analysis Policies D   | Devices Objects AMP                           | Deple             | oy 🥝        | System Help 🔻        | admin 🔻            |
| Context Explorer Connections • | Intrusions • Files • Hosts •                  | Users • Vulner    | abilities 🔻 | Correlation <b>v</b> | Custom             |
|                                |                                               |                   |             | O Create Custom      | Workflow           |
|                                | Success<br>Custom Workflow ACP rule hit count | ×<br>ters Saved   |             |                      |                    |
| Custom Workflow                |                                               | Table             |             |                      |                    |
| ACP rule hit counters          |                                               | Connection Events |             | (                    | a <mark>0</mark> 0 |

4

| IP IP            |               |                     |             |                           |            |            |         |          |           |          |            |
|------------------|---------------|---------------------|-------------|---------------------------|------------|------------|---------|----------|-----------|----------|------------|
| Overview Anal    | ysis Policies | Devices Ob          | jects       | AMP                       |            |            | Dep     | oloy 😔   | System    | Help 🔻   | admin      |
| Context Explorer | Connections • | Intrusions <b>v</b> | Files       | <ul> <li>Hosts</li> </ul> | Users 🔻    | Vulnerabil | ities 🔻 | Correlat | ion 🔹 🔇   | Sustom • | Custom     |
|                  |               |                     |             | ĺ                         | 📀 Add Page | O Add Gr   | aph 📀   | Add Sum  | mary Page | 🔕 Add    | Table View |
|                  |               |                     | Editing     | Workflow                  |            |            |         |          |           |          |            |
|                  |               |                     | Name        | ACP rule hit              | counters   |            |         |          |           |          |            |
|                  |               |                     | Descriptior | 1                         |            |            |         |          |           |          |            |
|                  |               |                     | Table       | Connection E              | vents      |            |         |          |           |          |            |
|                  |               |                     |             |                           | Save       | Cancel     |         |          |           |          |            |

| Overview                         | Analysis               | Policies    | Devices       | Objects     | AMP                       |            |                |               | Deploy        | 🛛 😔 System    | Help 🔻    | admin 🔻   |
|----------------------------------|------------------------|-------------|---------------|-------------|---------------------------|------------|----------------|---------------|---------------|---------------|-----------|-----------|
| Context Explor                   | rer Con                | nections 🔻  | Intrusion     | s 🔻 Files 🕯 | <ul> <li>Hosts</li> </ul> | Users 🔻    | Vulnerabilitie | es 🔻 Correla  | tion • Custo  | om > Custom \ | Norkflows | Look      |
|                                  |                        |             |               |             |                           |            | 🔕 Add F        | Page 🔇 Add C  | Graph 📀 Add S | Summary Page  | 🔇 Add Ta  | able View |
| Editing Wo                       | orkflow                |             |               |             |                           |            |                |               |               |               |           |           |
| Name                             | ACP rule hit           | t counters  |               |             |                           |            |                |               |               |               |           |           |
| Description                      |                        |             |               |             |                           |            |                |               |               |               |           |           |
| Table                            | Connection             | Events      |               |             |                           |            |                |               |               |               |           |           |
| Page 1<br>Page Name<br>Sort Type | Rule Hits<br>Descendir | ng 🗘        |               |             |                           |            |                |               |               |               |           | ×         |
| Column 1                         |                        |             | Column 2      |             | Colu                      | mn 3       |                | Column 4      |               | Column 5      |           |           |
| Sort Priorit                     | y Field                |             | Sort Priority | / Field     | Sort                      | Priority F | Field          | Sort Priority | Field         | Sort Priorit  | y Field   |           |
| \$                               | Acces                  | s Control 🗘 | \$            | Access Co   | ontrol 🗘 🛛 🗘              | ) (        | Count \$       | \$            | Initiator IP  | <b>•</b>      | Respo     | nder IP 🛟 |
|                                  |                        |             |               |             |                           |            |                |               |               |               | Save      | Cancel    |

#### 步骤 5

| Anal   | ysis Policies | Devices Obje | ects   AN      | 1P      |         |                          |               | Deploy    | System     | Help 🔻    | admin 🔻  |
|--------|---------------|--------------|----------------|---------|---------|--------------------------|---------------|-----------|------------|-----------|----------|
| plorer | Connections • | Intrusions • | Files <b>v</b> | Hosts 🔻 | Users 🔻 | Vulnerabilities <b>v</b> | Correlation • | Custom    | Custom     | Workflows | Looki    |
|        |               |              |                |         |         | O Add Page               | O Add Graph   | O Add Sum | imary Page | O Add Tal | ble View |

6

| Overview A      | nalysis Policies      | Devices O     | bjects AMP        |               |                                     |               | Deploy         | 🛛 System      | Help 🔻 admin 🔻   |
|-----------------|-----------------------|---------------|-------------------|---------------|-------------------------------------|---------------|----------------|---------------|------------------|
| Context Explore | er Connections •      | Intrusions •  | Files V Ho        | sts 🔹 Users   | <ul> <li>Vulnerabilities</li> </ul> | s • Correlat  | ion • Custom   | ► Custom W    | orkflows Looku   |
|                 |                       |               |                   |               | 🔕 Add P                             | Page 📀 Add G  | Graph 📀 Add Su | mmary Page    | O Add Table View |
| Editing Wo      | orkflow               |               |                   |               |                                     |               |                |               |                  |
| Name            | ACP rule hit counters |               |                   |               |                                     |               |                |               |                  |
| Description     |                       |               |                   |               |                                     |               |                |               |                  |
| Table           | Connection Events     |               |                   |               |                                     |               |                |               |                  |
| Page 1          |                       |               |                   |               |                                     |               |                |               | ×                |
| Page Name       | Rule Hits             |               |                   |               |                                     |               |                |               |                  |
| Sort Type       | Descending \$         |               |                   |               |                                     |               |                |               |                  |
| Column 1        |                       | Column 2      |                   | Column 3      |                                     | Column 4      |                | Column 5      |                  |
| Sort Priority   | y Field               | Sort Priority | Field             | Sort Priority | Field                               | Sort Priority | Field          | Sort Priority | / Field          |
| 1\$             | Access Control \$     | 2 \$          | Access Control \$ | 3 \$          | Count \$                            | 4 \$          | Initiator IP 🛟 | 5 \$          | Responder IP 💠   |
| Page 2 is a     | a Table View          |               |                   |               |                                     |               |                |               | ×                |
| Table views ar  | re not configurable.  |               |                   |               |                                     |               |                |               |                  |
|                 |                       |               |                   |               |                                     |               |                |               | Save             |
| 7               |                       |               |                   |               |                                     |               |                |               |                  |

> ACP

| Overview Ar                                                                               | nalysis Policies                                                            | Devices              | Obje                       |                     |
|-------------------------------------------------------------------------------------------|-----------------------------------------------------------------------------|----------------------|----------------------------|---------------------|
| Context Explore                                                                           | Connections •                                                               | Intrusion            | ns 🔻                       |                     |
|                                                                                           | Events                                                                      |                      |                            |                     |
|                                                                                           | Security Intel                                                              | ligence Event        | s                          |                     |
| Overview                                                                                  | Palicia Palicia                                                             | Dovicos              | Objects                    |                     |
| Overview A                                                                                | nalysis Policies                                                            | 5 Devices            | Objects                    | АМР                 |
| Context Explore                                                                           | r Connections                                                               | Events               | Intrusions                 | File                |
| Connections wit                                                                           | h Application Detail                                                        | s Devices            | v of Connection<br>Objects | Events              |
| Context Explore                                                                           | Connections                                                                 | Evente               | Intrusions                 | Eile                |
|                                                                                           | connections                                                                 | - Li ciita           | 110 0310113                | - The               |
| Connectio                                                                                 | on Events ×                                                                 |                      |                            |                     |
| ACP rule hit count                                                                        | ters                                                                        | s > Table View       | w of Connection            | Events              |
| Connection Eve                                                                            | nts                                                                         |                      |                            |                     |
| Connections by A                                                                          | pplication                                                                  |                      |                            |                     |
| ACP AC                                                                                    |                                                                             |                      |                            |                     |
| Overview         Analysis         Policies           Context Explorer         Connections | Devices     Objects     AMP       Events     Intrusions •     Files •     H | Hosts 🔹 Users 💌 Vuln | erabilities   Correlation  | Deploy 🗸            |
|                                                                                           |                                                                             |                      | Bookmark This Page Report  | rt Designer Dashboa |
| Rule Hits > Table View of Connection Ev                                                   | <u>switch workflow)</u><br><u>rents</u>                                     |                      |                            | 2017-03-30 15       |
| No Search Constraints (Edit Search)                                                       |                                                                             |                      |                            |                     |

|   | Jump to 🔻                                     | to 🔻                |       |                     |              |  |  |  |  |  |  |  |
|---|-----------------------------------------------|---------------------|-------|---------------------|--------------|--|--|--|--|--|--|--|
|   | ★ Access Control Policy                       | Access Control Rule | Count | Initiator IP        | Responder IP |  |  |  |  |  |  |  |
|   | I allow-all                                   | lls pol             | 1     | <u>10.10.10.122</u> | 192.168.0.14 |  |  |  |  |  |  |  |
|   | K < Page 1 of 1 >> Displaying row 1 of 1 rows |                     |       |                     |              |  |  |  |  |  |  |  |
|   | View Delete                                   |                     |       |                     |              |  |  |  |  |  |  |  |
| ſ | View All Delete All                           |                     |       |                     |              |  |  |  |  |  |  |  |

## 验证

通过 FTD CLISH (CLI SHELL) show access-control-config 命令,可以根据规则确认所有流量(全局)的访问控制规则点击计数器,如下所示:

#### > show access-control-config

Default Policy : Balanced Security and Connectivity Logging Configuration DC : Disabled Beginning : Disabled End : Disabled Rule Hits : O Variable Set : Default-Set ...(output omitted)

-----[ Rule: log all ]-----

Action : Allow Intrusion Policy : Balanced Security and Connectivity ISE Metadata :

Source Networks : 10.10.10.0/24 Destination Networks : 192.168.0.0/24 URLs Logging Configuration DC : Enabled Beginning : Enabled End : Enabled Files : Disabled **Rule Hits : 3** Variable Set : Default-Set

... (output omitted)

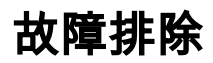

使用 firewall-engine-debug 命令,您可以确认是否根据正确的访问控制规则评估流量:

#### > system support firewall-engine-debug

Please specify an IP protocol: **icmp** Please specify a client IP address: 10.10.10.122 Please specify a server IP address: 192.168.0.14 Monitoring firewall engine debug messages

```
10.10.10.122-8 > 192.168.0.14-0 1 AS 2 I 0 New session
10.10.10.122-8 > 192.168.0.14-0 1 AS 2 I 0 Starting with minimum 0, id 0 and IPProto first with zones 1 -> 2, geo 0
-> 0, vlan 0, sgt tag: untagged, svc 3501, payload 0, client 2000003501, misc 0, user 9999997, icmpType 8, icmpCode
0
10.10.10.122-8 > 192.168.0.14-0 1 AS 2 I 0 no match rule order 1, id 2017150 dst network and GEO
10.10.10.122-8 > 192.168.0.14-0 1 AS 2 I 0 match rule order 3, 'log all', action Allow
10.10.10.122-8 > 192.168.0.14-0 1 AS 2 I 0 allow action
```

#### log all ACP (CLI) GUI CLI IP FMC GUI

### 相关信息

- 自定义工作流程
- 访问控制策略使用入门
- 技术支持和文档 Cisco Systems